# Modele Digitale de Teren Cadics

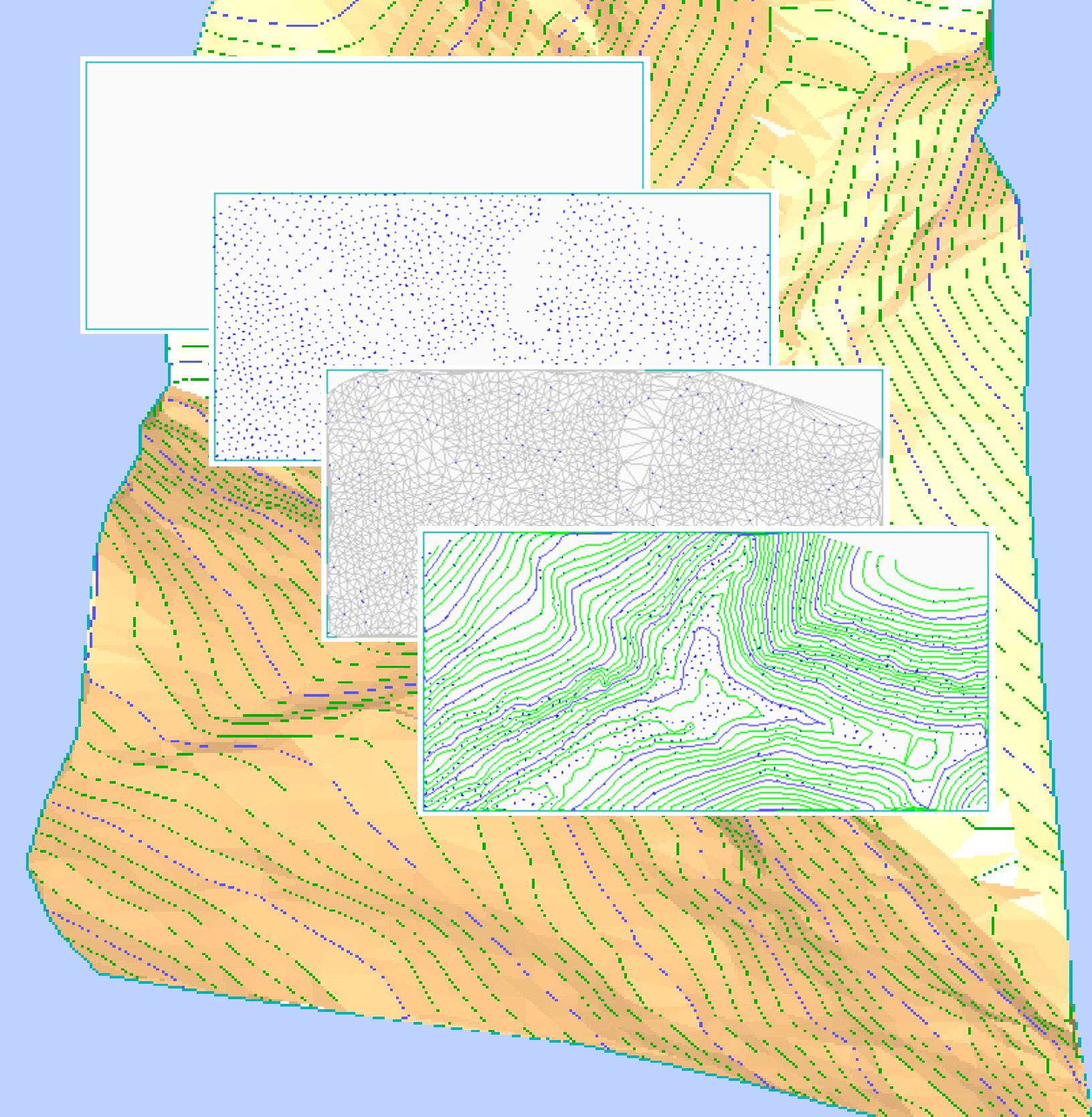

Editia a II-a, mai 2014

Document nr. ro02\_am\_mo\_02-20140515

Informatiile din aceasta documentatie se pot modifica odata cu aparitia unor versiuni noi .

# Cuprins

| Cuprins                                                                               | 3  |
|---------------------------------------------------------------------------------------|----|
| Introducere                                                                           | 4  |
| Capitolul I                                                                           | 5  |
| Crearea unui proiect nou                                                              | 5  |
| Capitolul II                                                                          | 9  |
| Setari obligatorii in Allplan                                                         | 9  |
| 2.1. Setari Layer                                                                     | 9  |
| 2.2. Reprezentare pe ecran                                                            | 11 |
| Capitolul III                                                                         | 12 |
| Organizarea proiectului pe mape si desene                                             | 12 |
| Capitolul IV                                                                          | 20 |
| Prezentare generala a modulelor utilizate pentru generarea MDT – ului                 | 20 |
| Capitolul V                                                                           | 22 |
| Exercitiu complex de generare a MDT- ului utilizand un fisier de coordonate in format |    |
| REB                                                                                   | 22 |
| Pasul 1. Activarea desenului in care se va lucra                                      | 22 |
| Pasul 2. Importul fisierului de puncte                                                | 23 |
| Pasul 3. Modelarea terenului                                                          | 26 |
| 3.1. Afisare puncte                                                                   | 26 |
| 3.2. Calcul triangulatie                                                              | 27 |
| 3.3. Afisare triangulatie                                                             | 27 |
| 3.4. Afisare contur                                                                   | 28 |
| 3.5. Eliminare triunghiuri de margine                                                 | 29 |
| 3.6. Reafisare contur + triangulatie                                                  | 31 |
| 3.7. Desenare curbe de nivel                                                          | 32 |
| 3.8. Afisare curbe de nivel                                                           | 33 |
| Pasul 4. Verificare si corectare model                                                | 34 |
| 4.1.Procedura verificare model                                                        | 34 |
| 4.2.Procedura corectare model                                                         | 35 |

### Introducere

**Modelul Digital de Teren - Cadics** este un modul inserat in Allplan destinat modelarii suprafetei terenului pe care, ulterior, vor fi realizate proiecte de infrastructura (drumuri, canalizari).

Acest tutorial are ca scop explicarea modului de functionare al modulului, urmarind sa obtina rezultatul dorit (modelarea terenului), parcurgand un numar de pasi simpli, usor de realizat.

Modul de lucru al modulului Modele Digitale de Teren se bazeaza direct pe ridicarea topografica a zonei.

## **Capitolul I**

#### Crearea unui proiect nou.

Allplan-ul are un mod de organizare al proiectelor diferit de alte programe CAD. Proiectul este salvat intr-un director bine definit, evitandu-se in acest mod pierderea timpului pentru cautarea proiectului pe PC.

Creati un proiect nou urmand pasii: Fisier -> Proiect nou, deschidere...

| <u>F</u> isier | <u>E</u> ditare | <u>V</u> edere | Introducere | Forma <u>t</u> | E <u>x</u> tras | Creare |
|----------------|-----------------|----------------|-------------|----------------|-----------------|--------|
| 🗊 Pi           | roiect nou      | ı, deschid     | ere         |                | Shift+          | Ctrl+O |
| U              | ltimul pro      | iect descl     | nis         |                |                 |        |

moment in care se va deschide fereastra cu acelasi nume.

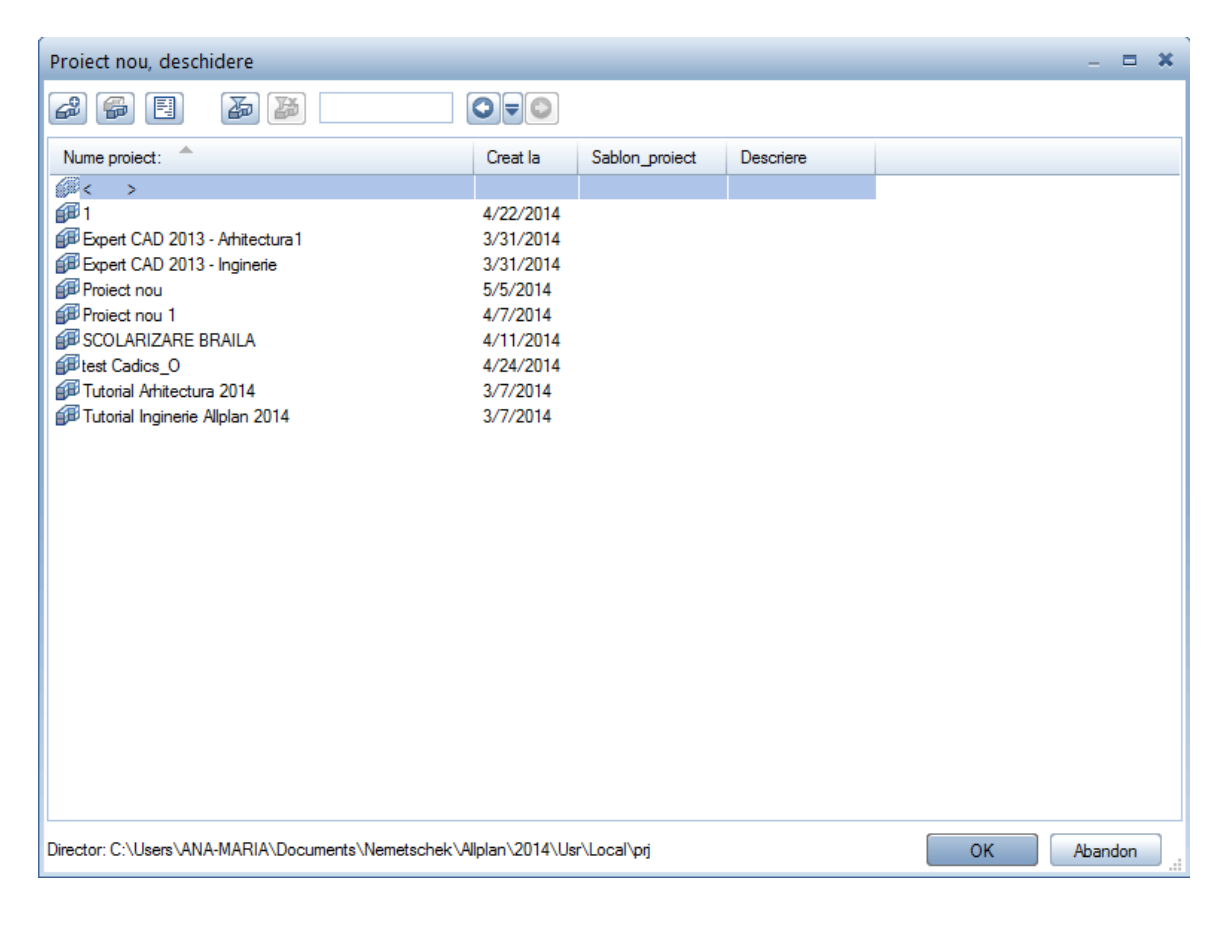

In aceasta fereastra regasiti toate proiectele lucrate in Allplan pana in momentul respectiv, pe acest calculator, si data la care au fost create.

Puteti reveni in orice moment intr-un proiect creat anterior pentru a-l continua, verifica sau copia anumite desene din acel proiect, in masura in care doriti aceste operatii.

**Obs.** In partea de jos a acestei ferestre puteti observa **directorul** in care sunt salvate proiectele.

Pentru inceperea unui proiect nou faceti click pe butonul Proiect nou.

| Proiect nou, deschidere |          |                |           | - | × |
|-------------------------|----------|----------------|-----------|---|---|
|                         | ◙₹©      |                |           |   |   |
| Name project.           | Creat la | Sablon_proiect | Descriere |   |   |

Se deschide fereastra Proiect Nou –Specificati Numele proiectului

| Proiect Nou - Specificati n                                                                                                    | umele proiectului                   | × |
|----------------------------------------------------------------------------------------------------|-------------------------------------|---|
| The second second secon | Nume proiect:           Proiect nou | ] |
|                                                                                                    | < Back Next > Cancel Help           |   |

Se denumeste proiectul, dupa care se face click pe butonul **Next.** Se va deschide fereastra **Proiect Nou - Setari Aditionale** 

#### Modele Digitale de Teren – Cadics

| Proiect Nou - Setari Adition | ale                                            | :               | × |
|------------------------------|------------------------------------------------|-----------------|---|
| Aller                        | Definire cale                                  |                 |   |
|                              | Definitii linii si creioane:                   | Birou 🔹         |   |
|                              | Tip fonturi:                                   | Birou 💌 🛄       |   |
|                              | Motive, hasuri, stiluri suprafete:             | Birou 💌 🛄       |   |
|                              | Cataloage de bare si plase:                    | Birou 🔹 🛄       |   |
|                              | Structuri layer, stiluri linii, tipuri desene: | Proiect •       |   |
|                              | Atribute propuse:                              | Birou 🔹 📖       |   |
|                              | Simboluri Urbanism: Planuri dupa               | regulament 🔹    |   |
|                              | Atribuire proiect CAD-AVA:                     | a CAD-AVA *INC* |   |
|                              | Coordonate distanta                            |                 |   |
|                              | Distanta (m. X: 0.0000 Y: 0.0000               | D Z: 0.0000     |   |
|                              | Unghi proiect pentru reprezentare rotita plan: | 0.0000          |   |
|                              |                                                |                 |   |
|                              | < Back Next >                                  | Cancel Help     |   |
|                              |                                                |                 |   |

In aceasta fereastra se alege calea de definire a parametrilor de format ai proiectului. Acesti parametri pot fi pe **Birou** sau **Proiect.** 

**Birou ->** In aceasta situatie setarile sunt identice pentru toate proiectele ce se vor lucra pe respectiva statie de lucru.

**Proiect ->** In aceasta situatie setarile sunt caracteristice proiectului in curs.

**Obs.** In situatia in care in proiect va fi importat un fisier cu extensia **.dwg** este de preferat ca in rubrica **Structuri layer, stiluri linii, tipuri desene**: sa se aleaga **Proiect** pentru ca layerele provenite din fisierul respectiv sa fie vizibile doar in proiectul in care au fost importate.

Se face click pe butonul **Next**, moment in care se va deschide o alta fereastra **Proiect nou – Setari Aditionale**. In aceasta fereastra, in structura de birou este bifata implicit optiunea "Sablon Locuinta unifamiliala cu Structura cladire". Se debifeaza, deoarece este o setare specifica proiectelor de arhitectura, si se face click pe **Finish**.

| E Sirou                                                                                                    |                                                                                                    |
|----------------------------------------------------------------------------------------------------|----------------------------------------------------------------------------------------------------|
| Organizare proiect Arhitectura         Organizare proiect Inginerie         Cladire birouri cu 15 etaje cu Structura cladire         Locuinta unifamiliala cu Structura de cladire         Cladire birouri + Rezidential cu Structura cladire         Sablon Locuinta unifamiliala cu Structura cladire         Privat |                                                                                                    |
|                                                                                                    |                                                                                                    |
|                                                                                                    | Cladire birouri cu 15 etaje cu Structura cladire<br>Locuinta unifamiliala cu Structura de cladire<br>Cladire birouri + Rezidential cu Structura cladire<br>Sablon Locuinta unifamiliala cu Structura cladire<br>Privat |

**Birou ->** Organizarea este identica pentru toti utilizatorii dintr-un birou de proiectare indiferent daca lucreaza cu "Manager de retea" sau nu.

**Privat** -> Modul de organizare al proiectului pe mape si desene este specific proiectului in curs.

In partea de sus a interfetei programului regasiti numele proiectului in care se lucreaza.

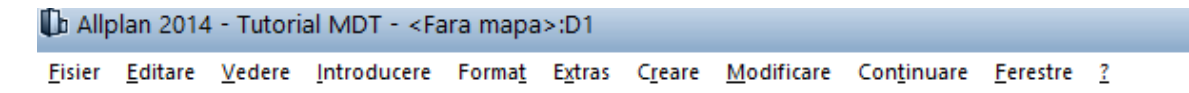

# Capitolul II

### Setari obligatorii in Allplan.

Inainte de inceperea proiectului este necesar sa se faca cateva setari obligatorii, dupa cum urmeaza:

#### 2.1. Setari Layer

Pentru a efectua setari in ceea ce priveste strucura de layer va puteti folosi de functia **Definire...** din cadrul barei **Format**, sau puteti face dublu click dreapta in spatiul de lucru.

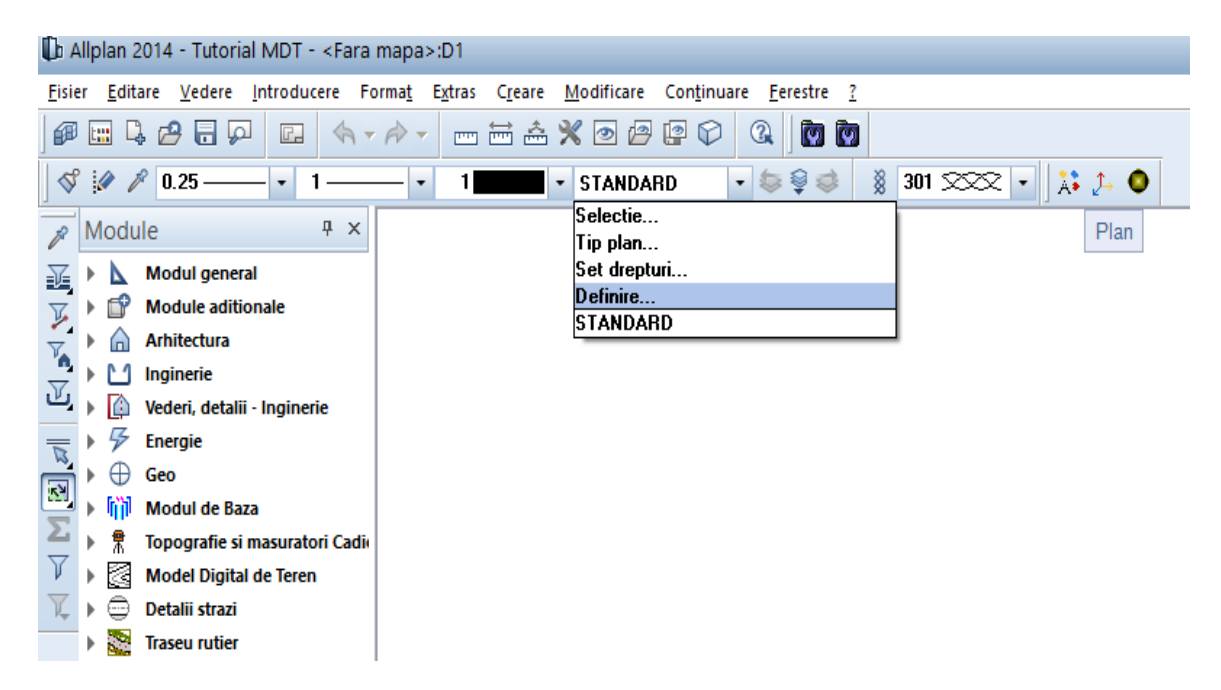

Prin ambele variante se deschide fereastra Layer.

| ÷                             |                  |   | Set de dreptu                    | i 🗟 ALLPL             | AN 🝷                                                                  |
|-------------------------------|------------------|---|----------------------------------|-----------------------|-----------------------------------------------------------------------|
| Statut                        | Nume scurt       | N | Tip reprezenta                   | are: 🛄 Definit        | ie scara 🔹                                                            |
| - ARHITECT                    | STANDARD<br>TURA | Î | Listare layere                   |                       |                                                                       |
| <ul> <li>Construct</li> </ul> | uctii            |   | <ul> <li>Listare laye</li> </ul> | ere atribuite meniu   | rilor / functiilor                                                    |
|                               |                  |   | <ul> <li>Listare laye</li> </ul> | ere existente in fisi | er                                                                    |
|                               |                  |   | Listare iera                     | nhie totala layere    |                                                                       |
|                               | CO_GENER04       |   | 🖌 Afisare lay                    | ere prelucrabile      |                                                                       |
|                               | CO_GENER06       |   | 🖌 Afisare lay                    | ere vizibile, blocat  | e                                                                     |
|                               |                  |   | 🖌 Afisare lay                    | ere invizibile, bloca | ate                                                                   |
|                               | CO_RASTRU        |   | – Proprietati for                | nət ləver             |                                                                       |
|                               |                  |   |                                  |                       |                                                                       |
|                               | CO_BCTR          |   | Grosin                           | ne preiuare           |                                                                       |
|                               | CO_ELECTRO       |   | IIP                              | preluare              | din layer, stil linii                                                 |
|                               |                  |   | U Culoa                          | re preluare           | 🗹 din layer, stil linii                                               |
|                               |                  |   | - Madifiaam at-                  | 4.4                   | _ Dafia#ii                                                            |
|                               |                  |   |                                  | ilul                  |                                                                       |
|                               |                  |   | Actual                           |                       | <ul> <li>Selectie automata a<br/>layerelor la selectarea</li> </ul>   |
|                               | CO_CONSTR        |   | Prelucra                         | abil                  | functiilor                                                            |
|                               |                  |   | Vizibil, t                       | olocat                | <ul> <li>Keprezentare layere blocate</li> <li>cu o culoare</li> </ul> |
|                               | CO_A_PERS        | - | Invizibil                        | , blocat              |                                                                       |

In rubricile Selectie Layer / vizibile si Definitii format se fac urmatoarele setari:

- Selectie Layer / vizibile -> Proprietati format layer se bifeaza optiunile din layer, stil linii,

| Proprietati format layer |         |          |                         |  |  |  |
|--------------------------|---------|----------|-------------------------|--|--|--|
|                          | Grosime | preluare | 🗹 din layer, stil linii |  |  |  |
|                          | Tip     | preluare | ✔ din layer, stil linii |  |  |  |
|                          | Culoare | preluare | ✔ din layer, stil linii |  |  |  |

pentru ca grosimea, culoarea si tipul liniilor sa fie preluate din layerele aferente modulului.

- Definire format -> Proprietati format din layer se bifeaza optiunea Atribuire fixa, creion, linie, culoare din layer.

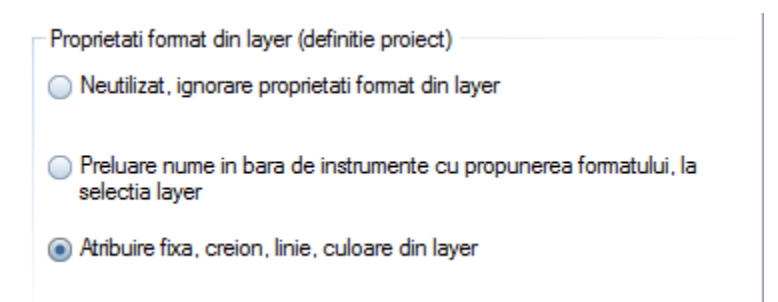

Confirmarea setarilor efectuate si parasirea ferestrei **Layer** se face prin click pe butonul **OK**.

| Modificare statut                  | Definitii                                                                                                    |
|------------------------------------|----------------------------------------------------------------------------------------------------|
| Actual Prelucrabil Vizibil, blocat | <ul> <li>Selectie automata a<br/>layerelor la selectarea<br/>functiilor</li> <li>Reprezentare layere blocate<br/>cu o culoare</li> </ul> |
| Invizibil, blocat                  | 25 Culoare                                                                                                    |
|                                    | OK Abandon Aplicare                                                                                                    |

#### 2.2. Reprezentare pe ecran

In bara **Standard** se face click pe butonul **Reprezentare pe ecran**.

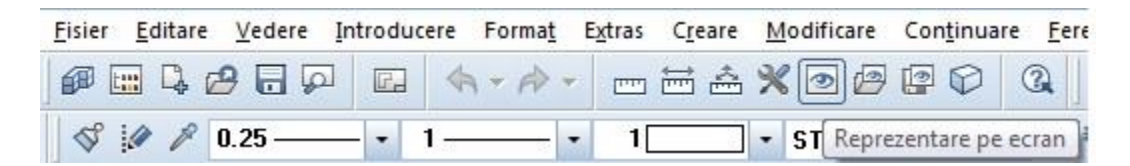

In fereastra **Reprezentare pe ecran** se urmareste ca optiunile **Culoare dupa creion** si **Grosimea liniei** sa fie debifate.

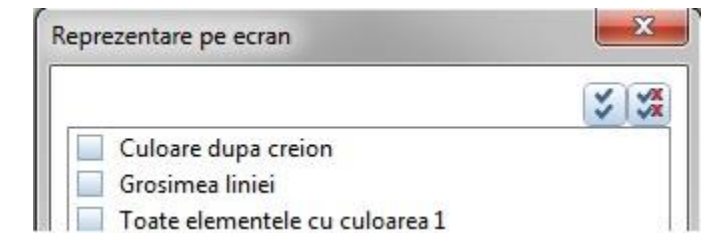

# Capitolul III

### Organizarea proiectului pe mape si desene.

Se defineste modul de organizare al proiectului urmand pasii: **Fisier -> Deschidere fisiere proiect** (sau dublu click stanga in spatial de lucru).

| <u>F</u> isier             | <u>E</u> ditare         | <u>V</u> edere | <u>Introducere</u> | Forma <u>t</u> | E <u>x</u> tras | C <u>r</u> eare |
|----------------------------|-------------------------|----------------|--------------------|----------------|-----------------|-----------------|
| 🗊 Pr                       | oiect nou,              | Shift+(        | Ctrl+O             |                |                 |                 |
| U                          | Ultimul proiect deschis |                |                    |                |                 |                 |
| Deschidere fisiere proiect |                         |                |                    | Ctrl+          | Alt+O           |                 |
| 👰 Pr                       | ProiectPilot            |                |                    |                |                 | Ctrl+R          |
|                            |                         |                |                    |                |                 |                 |

In momentul in care se face aceasta comanda se deschide fereastra "**Deschidere proiect : desene din structura mape/cladire**".

| Deschidere proiect: desene d       | lin structura mape/clad | ire   |            | - = ×                 |
|------------------------------------|-------------------------|-------|------------|-----------------------|
|                                    |                         |       | <b>\$</b>  |                       |
|                                    |                         |       |            |                       |
| Structura mape Structura cladire   |                         |       |            |                       |
| Numar mapa 🔺                       | Nume mapa               | Nr. 🔺 | Nume desen | T. Nr. 🔺 Nume desen 🔶 |
|                                    |                         |       |            | 1                     |
| D 1                                |                         |       | П          | 2                     |
| 2                                  |                         |       |            | 3                     |
| 3                                  |                         |       |            | 4                     |
| 4                                  |                         |       |            | 5                     |
| 5                                  |                         |       | ≡          | 6                     |
| 6                                  |                         |       |            | 7                     |
| 7                                  |                         |       |            | 8                     |
| 8                                  |                         |       |            | 9                     |
| 9                                  |                         |       |            | 10                    |
| 10                                 |                         |       |            | 11                    |
| 12                                 |                         |       |            | 12                    |
| 13                                 |                         |       |            | 14                    |
| 14                                 |                         |       |            | 15                    |
| 15                                 |                         |       |            | 16                    |
| 16                                 |                         |       |            | 17                    |
| 17                                 |                         |       |            | 18                    |
| 18                                 |                         |       |            | 19                    |
| 19                                 |                         |       |            | 20                    |
| 20                                 |                         |       |            | 21                    |
| 21                                 |                         |       |            | 22                    |
| 22                                 |                         |       |            | 23                    |
| 23                                 |                         |       |            | 24                    |
| 24                                 |                         |       |            | 25                    |
| 25                                 |                         |       |            | 26                    |
| 26                                 |                         |       |            | 27                    |
| 27                                 |                         |       | <b>*</b>   |                       |
| Mapa activa: <fara mapa=""></fara> | 1 desen(e) selectate    |       |            | Inchidere             |

Este de preferat sa nu se lucreze in "**Mapa 0 <Fara mapa>**" deoarece nu poate fi redenumita si in acest caz nu ajuta la plotare. Este o mapa creata automat de program, nu poate fi stearsa motiv pentru care este recomandat sa fie inchisa prin click pe "-". Pentru a crea o mapa noua se face click pe butonul **Creare mapa**.

| Deschidere proiect: desene din structura mape/cladire | - = × |
|-------------------------------------------------------|-------|
|                                                       |       |
| Creare mapa                                           |       |

Dupa activarea butonului se va deschide fereastra Creare mapa.

| 2 | Crear   | re mapa                                                          |    | ×       |
|---|---------|------------------------------------------------------------------|----|---------|
|   | Proiect | activ: <tutorial mdt<="" th=""><th>&gt;</th><th></th></tutorial> | >  |         |
|   |         |                                                                  |    |         |
|   | Nr.     | Nume mapa                                                        |    | Ê       |
|   | 1       | Model Digital de Teren                                           |    |         |
|   | 2       |                                                                  |    |         |
|   | 3       |                                                                  |    |         |
|   | 4       |                                                                  |    |         |
|   | 5       |                                                                  |    |         |
|   | 6       |                                                                  |    |         |
|   | 7       |                                                                  |    |         |
|   | 8       |                                                                  |    |         |
|   | 9       |                                                                  |    |         |
|   | 10      |                                                                  |    |         |
|   | 11      |                                                                  |    | -       |
|   | 12      |                                                                  |    |         |
|   |         |                                                                  |    |         |
|   |         |                                                                  | ОК | Abandon |

Aveti posibilitatea sa definiti 1000 de mape pentru un proiect. Pentru a denumi mapa se face click in rubrica "Nume mapa" in dreptul cifrei corespunzatoare numarului mapei (alegeti mapele in ordine 1.....n).

Salvarea mapei (cu numele ales) se face prin click pe butonul **OK**. O data creata, aceasta mapa va aparea in lista de mape din proiect.

| Deschidere proiect: desene din structura mape/cladire                                  |                             |       |            |  |  |  |  |  |
|----------------------------------------------------------------------------------------|-----------------------------|-------|------------|--|--|--|--|--|
| \$= <i>?</i> \$ <b>235 86</b>                                                          |                             |       |            |  |  |  |  |  |
| Structura mape Structura cladire                                                       |                             |       |            |  |  |  |  |  |
| Numar mapa 🔺                                                                           | Nume mapa                   | Nr. 🔺 | Nume desen |  |  |  |  |  |
| 🗊 Tutorial MDT                                                                         |                             |       |            |  |  |  |  |  |
| 🕨 📄 👘 0 🛛 <fara mapa<="" td=""><td colspan="8">▶ 💼 0 <fara mapa=""></fara></td></fara> | ▶ 💼 0 <fara mapa=""></fara> |       |            |  |  |  |  |  |
| 🗀 1 Model Digital de Teren                                                             |                             |       |            |  |  |  |  |  |
|                                                                                        |                             |       |            |  |  |  |  |  |

O mapa poate contine pana la **128 de desene** care pot fi suprapuse asemanator foilor de calc.

In partea din dreapta aveti desenele (1 - 9999) pe care le puteti folosi intr-un singur proiect.

Pentru a atribui desene in mapa creata se face click pe un desen dorit si prin tragere (click stanga apasat) se aduce in mapa.

| Deschidere proiect: desene din structura | a mape/cladire       |       |            |        | - = ×      |
|------------------------------------------|----------------------|-------|------------|--------|------------|
| \$= <i>P</i> * £                         |                      | A C & |            |        |            |
| Charactura mana Circuit La La            |                      |       |            |        |            |
| Structura mape Structura cladire         |                      |       |            |        |            |
| Numer mapa ANume ma                      | apa Nr. 🔶            |       | Nume desen | T. Nr. | Nume desen |
| Tutorial MDT                             |                      |       |            | 1      | E          |
| Image: O <fara mapa=""></fara>           |                      |       |            | 2      |            |
| I Model Digital de Teren                 |                      |       |            | 3      |            |
|                                          |                      |       |            | 4      |            |
|                                          |                      |       |            | 6      |            |
|                                          |                      |       |            | 7      |            |
|                                          |                      |       |            | 8      |            |
|                                          |                      |       |            | 9      |            |
|                                          |                      |       |            | 10     |            |
|                                          |                      |       |            | 11     |            |
|                                          |                      |       |            | 12     |            |
|                                          |                      |       |            | 13     |            |
|                                          |                      |       |            | 14     |            |
|                                          |                      |       |            | 15     |            |
|                                          |                      |       |            | 10     |            |
|                                          |                      |       |            | 18     |            |
|                                          |                      |       |            | 19     |            |
|                                          |                      |       |            | 20     |            |
|                                          |                      |       |            | 21     |            |
|                                          |                      |       |            | 22     |            |
|                                          |                      |       |            | 23     |            |
|                                          |                      |       |            | 24     |            |
|                                          |                      |       |            | 25     |            |
|                                          |                      |       |            | 26     |            |
|                                          |                      |       |            | 27     | . · ·      |
|                                          | 1                    |       |            |        | )<br>      |
| Mapa activa: Model Digital de Teren      | 1 desen(e) selectate |       |            |        | Inchidere  |

Pentru a atribui mai multe desene simultan se face click pe primul desen, se tine apasata tasta Shift, se face click pe desenul pana la care se doresc toate introduse in mapa, se ridica degetul de pe tasta Shift, si prin tragere se aduc in mapa. Un desen poate fi introdus in mai multe mape.

Modele Digitale de Teren - Cadics

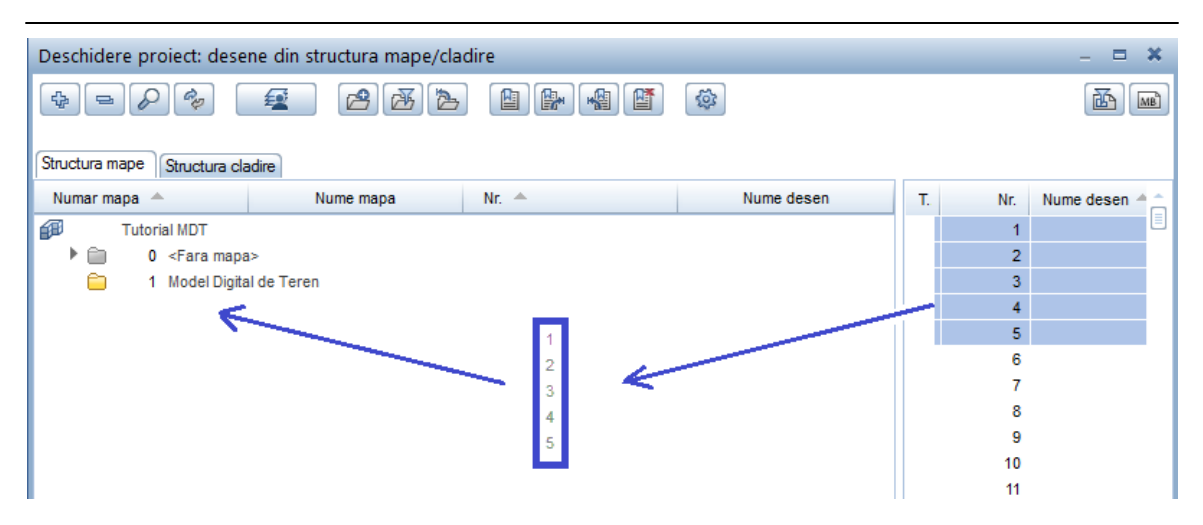

Atentie. Daca in mapa in care se lucreaza se fac modificari asupra unui desen care se regaseste si in alta mapa, atunci aceste modificari se vor produce automat si in aceasta mapa; modificarile se vor produce in fiecare mapa in care se gaseste acest desen.

Fiecare desen se gaseste in 3 stari de utilizare reprezentate prin cele 3 casute aflate in fata numarului acestuia. Astfel:

- **Starea 1 - culoarea rosu - activ ->** reprezinta desenul in care se deseneaza si in care sunt salvate datele introduse (pentru a ajunge in spatiul de lucru trebuie sa aveti un desen activ).

| Deschidere proiect: desene din structura mape/cladire |                       |           |       |  |  |  |  |  |
|-------------------------------------------------------|-----------------------|-----------|-------|--|--|--|--|--|
| \$= <i>&gt;</i> \$ <b>£ BB *</b>                      |                       |           |       |  |  |  |  |  |
| Structura mape Structura cladire                      |                       |           |       |  |  |  |  |  |
| Numar mapa 🔺                                          |                       | Nume mapa | Nr. 📥 |  |  |  |  |  |
| 🕫 Tutoria                                             | IMDT                  |           |       |  |  |  |  |  |
| • 🗎 🕚                                                 | <fara mapa=""></fara> | ,<br>,    |       |  |  |  |  |  |
| 🔻 🗀 🛛 1                                               | Model Digital         | de Teren  |       |  |  |  |  |  |
| B                                                     | 1 📄                   |           |       |  |  |  |  |  |
|                                                       | 2                     |           |       |  |  |  |  |  |
|                                                       | 3                     |           |       |  |  |  |  |  |
|                                                       | 4                     |           |       |  |  |  |  |  |
|                                                       | 5                     |           |       |  |  |  |  |  |

**Starea 2 – culoarea galben – activ in fundal ->** este un desen pozitionat in spatele unui desen activ, desen care este folosit ca element ajutator si ale carui elemente pot fi modificate daca in timpul lucrului se intervine asupra acestora. Se pot afla in aceasta stare maxim 127 de desene in acelasi timp din aceeasi mapa.

| Deschidere proiect: desene din structura mape/cladire |                                                                                        |             |            |                  |  |  |  |
|-------------------------------------------------------|----------------------------------------------------------------------------------------|-------------|------------|------------------|--|--|--|
|                                                       |                                                                                        |             |            |                  |  |  |  |
| Structura mape Structura cladire                      |                                                                                        |             |            |                  |  |  |  |
| Numar ma                                              | ipa 🔺                                                                                  | N           | lume mapa  | Nr. 📥            |  |  |  |
| æ                                                     | Tutorial MDT                                                                           |             |            |                  |  |  |  |
| ) 🕨 🚞                                                 | 0 <fara map<="" td=""><td>a&gt;</td><td colspan="2" rowspan="2">rosu-activ</td></fara> | a>          | rosu-activ |                  |  |  |  |
| - 🔁                                                   | 1 Model Digit                                                                          | al de Teren |            |                  |  |  |  |
|                                                       | <b>B</b>                                                                               | 1           | galhen     | =activ in fundal |  |  |  |
| 2                                                     |                                                                                        |             | gainen     |                  |  |  |  |
|                                                       |                                                                                        | 3           |            |                  |  |  |  |
|                                                       |                                                                                        | 4           |            |                  |  |  |  |
|                                                       |                                                                                        | 5           |            |                  |  |  |  |

- Starea 3 - culoarea cenusiu – pasiv -> este un desen pozitionat in spatele unui desen activ; desenul aflat in aceasta stare este folosit ca element ajutator, elementele acestuia nu pot fi modificate (sterse, mutate). Se pot afla in aceasta stare maxim 127 de desene in acelasi timp, din aceasi mapa.

**Obs.** Pentru a putea activa aceasta stare, desenul respectiv trebuie sa contina cel putin un element desenat.

| Deschidere proiect: desene din structura mape/cladire |                                                      |             |       |  |  |  |  |  |
|-------------------------------------------------------|------------------------------------------------------|-------------|-------|--|--|--|--|--|
|                                                       |                                                      |             |       |  |  |  |  |  |
| Structura mape Structura cladire                      |                                                      |             |       |  |  |  |  |  |
| Numar m                                               | apa 🔺                                                | Nume mapa   | Nr. 📥 |  |  |  |  |  |
| æ                                                     | Tutorial MDT                                         |             |       |  |  |  |  |  |
|                                                       | 0 <fara map<="" td=""><td>a&gt;</td><td></td></fara> | a>          |       |  |  |  |  |  |
| - 🖻                                                   | 1 Model Digi                                         | al de Teren |       |  |  |  |  |  |
|                                                       |                                                      | 1           |       |  |  |  |  |  |
|                                                       |                                                      | 2           |       |  |  |  |  |  |
|                                                       |                                                      | 3           |       |  |  |  |  |  |
|                                                       |                                                      | 4           |       |  |  |  |  |  |
|                                                       |                                                      | 5           |       |  |  |  |  |  |

Activarea si dezactivarea unei stari se face prin click in casuta aferenta starii respective. Pentru denumirea unui desen se face click in dreptul numarului desenului, moment in care se activeaza celula aferenta numelui in care se tasteaza denumirea dorita.

| Deschidere proiect: desene din structura mape/cladire       |             |       |  |  |  |  |  |
|-------------------------------------------------------------|-------------|-------|--|--|--|--|--|
| €₽₽¢                                                        | 2 B B B     |       |  |  |  |  |  |
|                                                             |             |       |  |  |  |  |  |
| Structura mape Structura cla                                | adire       |       |  |  |  |  |  |
| Numar mapa 🔺                                                | Nume mapa   | Nr. 📥 |  |  |  |  |  |
| Tutorial MDT                                                |             |       |  |  |  |  |  |
| 🕨 📋 🛛 0 <fara mapa<="" th=""><th>3&gt;</th><th></th></fara> | 3>          |       |  |  |  |  |  |
| 🔻 📄 🛛 1. Model Digita                                       | al de Teren |       |  |  |  |  |  |
| B 📄 1                                                       | MDT         |       |  |  |  |  |  |
| ≥ 2                                                         | 2           |       |  |  |  |  |  |
| 3                                                           | }           |       |  |  |  |  |  |
| 4                                                           | ł           |       |  |  |  |  |  |
| 5                                                           | 5           |       |  |  |  |  |  |

Prin click dreapta pe numarul desenului se deschide masca cu setari (stari ce se atribuie desenelor), si operatii ce se doresc asociate desenului respectiv (redenumire, stergere continut desen , etc.).

| Deschidere proiect: desene din structura mape/cladire |       |  |  |  |  |  |  |  |
|-------------------------------------------------------|-------|--|--|--|--|--|--|--|
|                                                       |       |  |  |  |  |  |  |  |
|                                                       |       |  |  |  |  |  |  |  |
| Structura mape Structura cladire                      |       |  |  |  |  |  |  |  |
| Numar mapa 🔶 Nume mapa                                | Nr. 📥 |  |  |  |  |  |  |  |
| Tutorial MDT                                          |       |  |  |  |  |  |  |  |
| O <fara mapa=""></fara>                               |       |  |  |  |  |  |  |  |
| I Model Digital de Teren                              |       |  |  |  |  |  |  |  |
|                                                       |       |  |  |  |  |  |  |  |
| activ                                                 |       |  |  |  |  |  |  |  |
| activ in fundal                                       |       |  |  |  |  |  |  |  |
| pasiv                                                 |       |  |  |  |  |  |  |  |
| l neselectionat                                       |       |  |  |  |  |  |  |  |
| Listare desene referinta                              |       |  |  |  |  |  |  |  |
| Activare desene de referinta                          |       |  |  |  |  |  |  |  |
| Setare desene de referinta ca pasive                  |       |  |  |  |  |  |  |  |
| Disociere atribuire desene                            |       |  |  |  |  |  |  |  |
| Marcare toate desenele                                |       |  |  |  |  |  |  |  |
| Anulare marcare                                       |       |  |  |  |  |  |  |  |
| Restrangere introduceri                               |       |  |  |  |  |  |  |  |
| Extindere introduceri marcate                         |       |  |  |  |  |  |  |  |
| Cautare                                               |       |  |  |  |  |  |  |  |
| Stergere continut desene                              |       |  |  |  |  |  |  |  |
| Redenumire                                            |       |  |  |  |  |  |  |  |
| Proprietati                                           |       |  |  |  |  |  |  |  |

In cazul in care un desen se doreste scos dintr-o anumita mapa, sau mutat intr-o alta mapa, acest lucru este posibil prin tragerea lui in lista cu desene atribuite proiectului (de unde a fost luat), sau in mapa dorita.

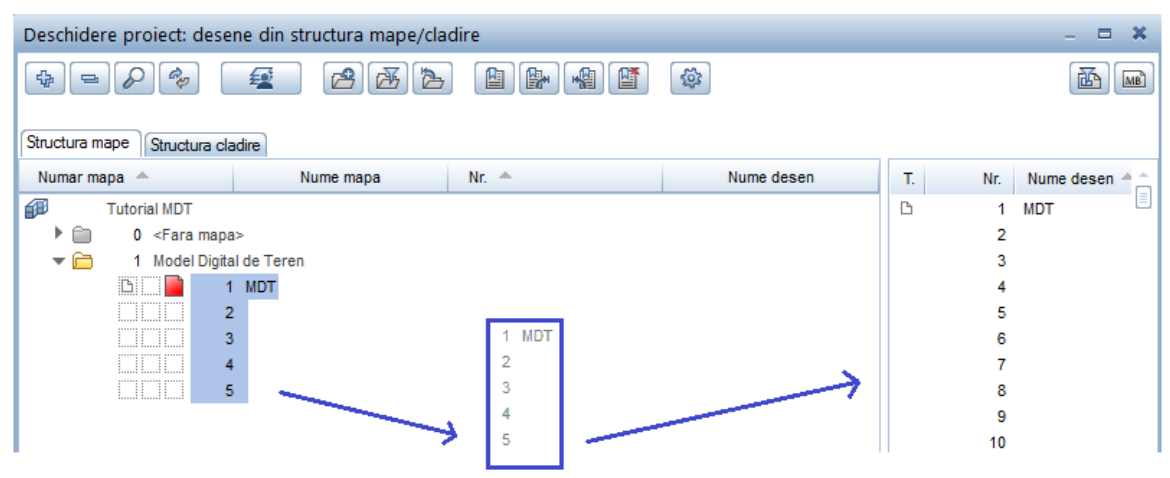

Revenirea in spatiul de lucru se poate face in doua moduri: fie prin dublu click stanga pe un desen, insemnand ca acesta va fi singurul desen activ (anuland orice alta stare a altui desen), fie activand prin click mai multe desene, revenind in spatiul de lucru prin click pe butonul **Inchidere**.

| Deschidere proiect: desene din structure | a mape/cladire       |            |          | - = X        |
|------------------------------------------|----------------------|------------|----------|--------------|
|                                          |                      |            | (\$P)    |              |
| Structura mape Structura cladire         |                      |            |          |              |
| Numar mapa 📥 Nume mapa                   | Nr. 📥                | Nume desen | T. Nr.   | Nume desen 🚊 |
| Tutorial MDT                             |                      |            | C 1<br>2 | MDT          |
| 1 Model Digital de Teren                 |                      |            | 3        |              |
|                                          |                      |            | 4        | 8            |
| 2                                        |                      |            | 5        | 50<br>20     |
| 4                                        |                      |            | 7        | 9            |
| 5                                        |                      |            | 8        | 6            |
| 100/55                                   |                      |            | 9        |              |
|                                          |                      |            | §10      | 0111         |
|                                          |                      |            | 11       |              |
|                                          |                      |            | 12       |              |
|                                          |                      |            | 13       | 52           |
|                                          |                      |            | 14       | 55           |
|                                          |                      |            | 15       |              |
|                                          |                      |            | 16       |              |
|                                          |                      |            | 17       |              |
|                                          |                      |            | 10       |              |
| Mapa activa: Model Digital de Teren      | 2 desen(e) selectate |            |          | Inchidere    |

In bara superioara a programului puteti observa numele proiectului, mapa si desenul in care lucrati.

| Do Allp        | 🕼 Allplan 2014 - Tutorial MDT - Model Digital de Teren:D1 - MDT |        |                    |                |                 |                 |                    |                     |                  |   |
|----------------|-----------------------------------------------------------------|--------|--------------------|----------------|-----------------|-----------------|--------------------|---------------------|------------------|---|
| <u>F</u> isier | <u>E</u> ditare                                                 | Vedere | <u>Introducere</u> | Forma <u>t</u> | E <u>x</u> tras | C <u>r</u> eare | <u>M</u> odificare | Con <u>t</u> inuare | <u>F</u> erestre | 2 |

## **Capitolul IV**

# Prezentare generala a modulelor utilizate pentru generarea MDT – ului.

Allplan - MDT contine trei module principale: Modul general, Modul de Baza si Model Digital de Teren.

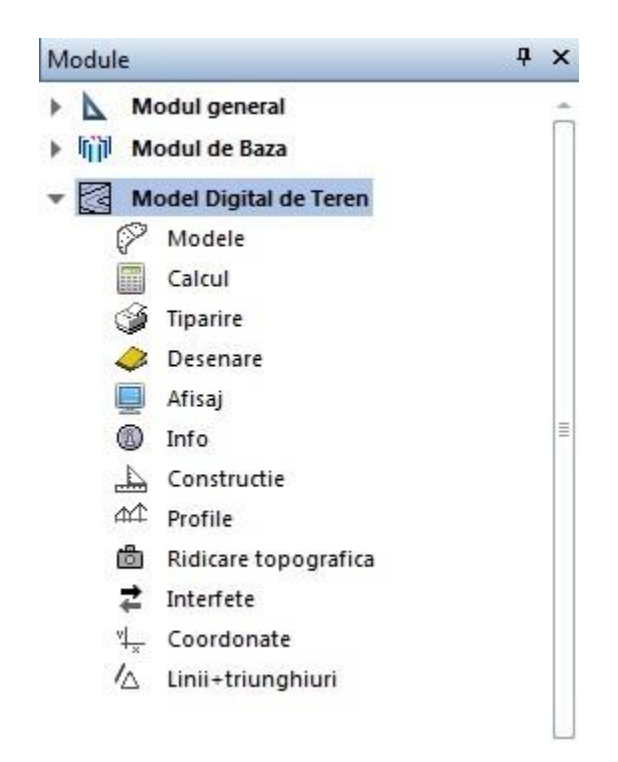

#### Modul general

Contine functii 2D prin intermediul carora se va face o pretrasare sau se vor face modificari asupra eventualelor fisiere **.dwg** importate. Tot in acest modul aveti posibilitatea sa importati **imagini satelitare** cu zona respectiva pe care se poate face pretrasarea in cazul in care nu detineti un plan de situatie zonal.

#### Modul de baza

Contine functii de import si export a diferitelor formaturi de desene (doar a desenelor in care este definita axa viitoarei constructii) si de import si export a pachetelor de favorite (amprize tip, profile tip, etc.). Tot in acest modul se fac si setarile obligatorii pentru modul de afisare al parametrilor din proiect.

#### Model Digital de Teren

Contine functii pentru:

- importul fisierului de coordonate rezultat in urma ridicarii topografice necesar pentru modelarea suprafetei terenului,
- calcularea si afisarea triangulatiei si a curbelor de nivel,
- eliminarea triunghiurilor de margine si a punctelor ce deformeaza suprafata reala a terenului (daca sunt identificate),
- introducerea de coordonate noi, daca este necesar.

In egala masura prin intermediul acestui modul se pot genera suprafete de teren artificiale, prin introducerea coordonatelor punctelor (X,Y,Z).

## **Capitolul V**

# Exercitiu complex de generare a MDT- ului utilizand un fisier de coordonate in format REB.

Modulul **Model Digital de Teren** este divizat in doisprezece submodule: Modele, Calcul, Tiparire, Desenare, Afisaj, Info, Constructie, Profile, Ridicare topografica, Interfete, Coordonate si Linii + triunghiuri.

Generarea suprafetei terenului se realizeaza fie utilizand un fisier de coordonate, fie prin crearea unei suprafete artificiale prin introducerea coordonatelor punctelor.

In acest capitol vom trata situatia generarii suprafetei terenului utilizand un fisier de coordonate in format REB.

Formatul REB poate fi generat automat de o statie topografica totala sau prin intermediul functiei **Intefata fisier** din Allplan.

Pentru generarea fisierului REB va rugam sa urmariti tutorialul si filmul de prezentare **Generare fisier reb** aflat pe CD-ul cu documentatie primit.

### Pasul 1. Activarea desenului in care se va lucra

Se activeaza desenul denumit **MDT** din mapa creata anterior, procedeul de activare fiind cel descris anterior.

| Deschidere proiect: desene din structura mape/cladire 🛛 – 🗖 🛪 |                     |           |            |      |           |  |  |  |
|---------------------------------------------------------------|---------------------|-----------|------------|------|-----------|--|--|--|
|                                                               |                     |           |            |      |           |  |  |  |
|                                                               |                     |           |            |      |           |  |  |  |
| Structura mape Structura cla                                  | adire               |           |            |      |           |  |  |  |
| Numar mapa 🔺                                                  | Nume mapa           | Nr. 🔺     | Nume desen | Т. М | r. Nume 🚖 |  |  |  |
| Tutorial MDT                                                  |                     |           |            | в    | 1 MDT 🕘   |  |  |  |
| 🕨 💼 🛛 🛛 🖉 🗎 🗎 0                                               | 3>                  |           |            |      | 2         |  |  |  |
| 🔻 📄 🛛 1. Model Digita                                         | al de Teren         |           |            |      | 3         |  |  |  |
| 🗅 📄 1                                                         | MDT                 |           |            |      | 4         |  |  |  |
| B 2                                                           | 2                   |           |            |      | 5         |  |  |  |
| 3                                                             | 3                   |           |            |      | 6         |  |  |  |
| 4                                                             | ł                   |           |            |      | 7         |  |  |  |
| 5                                                             | 5                   |           |            |      | 8         |  |  |  |
|                                                               |                     |           |            |      | 9         |  |  |  |
|                                                               |                     |           |            |      | 10        |  |  |  |
|                                                               |                     |           |            |      | 11        |  |  |  |
|                                                               |                     |           |            | •    |           |  |  |  |
| Mapa activa: Model Digital o                                  | de Teren 1 desen(e) | selectate |            | Incl | nidere:   |  |  |  |

### Pasul 2. Importul fisierului de puncte

Se importa un fisier de coordonate utilizand submodulul Interfete.

Prin intermediul functiilor din acest submodul se importa fisierul de coordonate. Daca fisierul de coordonate este in unul din formatele REB, ASCII sau Homere atunci importul acestuia se face direct prin folosirea functiilor destinate acestei operatii.

Daca fisierele nu sunt generate automat in unul din formatele recunoscute de program se poate folosi **Importul liber**. Pentru informatii referitoare la importul liber va rugam sa studiati tutorialul **Import\_fisier\_puncte\_in\_format\_liber**.

In exemplul de fata vom folosi importul fisierelor in format reb.

Exemplu de fisier de coordonate in format reb.

|      |         |             | ric        | dicare.reb - Notepa | ad . | <br>× |
|------|---------|-------------|------------|---------------------|------|-------|
| File | Edit Fo | rmat View H | lelp       |                     |      |       |
|      |         |             |            |                     |      | ~     |
|      |         |             | DIRE       | CTOR COORDONATE     |      |       |
|      |         |             |            |                     |      |       |
|      |         | (           | COORDONATE |                     |      |       |
| 11   | NR. PC  | v           | V          | 7                   |      |       |
| 45   | (1)     | ~           | ř mm       | ۲<br>۳۳             |      |       |
| 45   | 1       | 327/6680/   | 635107807  | 217989              |      |       |
| 45   | 2       | 327632834   | 635143379  | 217,505             |      |       |
| 45   | 3       | 327682652   | 635155375  | 218125              |      |       |
| 45   | 4       | 327682657   | 635155377  | 218135              |      |       |
| 45   | 5       | 327826832   | 635174555  | 219368              |      |       |
| 45   | 6       | 326906847   | 635379057  | 217843              |      |       |
| 45   | 7       | 326906847   | 635379057  | 217843              |      |       |
| 45   | 8       | 326906847   | 635379057  | 217843              |      |       |
| 45   | 9       | 326906847   | 635379057  | 217843              |      |       |
| 45   | 10      | 328213466   | 635059851  | 243592              |      |       |
| 45   | 11      | 328405338   | 635017311  | 266275              |      |       |
| 45   | 12      | 327058259   | 635055555  | 218117              |      |       |
| 45   | 13      | 327058259   | 635055555  | 218117              |      |       |
| 45   | 14      | 327058259   | 635055555  | 218117              |      |       |
| 45   | 15      | 32/058259   | 635055555  | 21811/              |      |       |
| 45   | 16      | 328626305   | 635014673  | 287031              |      |       |
| 45   | 1/      | 32/213/85   | 634802007  | 218960              |      |       |
| 45   | 10      | 52//15/65   | 034002007  | 210900              |      |       |
| Ð    | 9       | 9           | 4          | 9                   |      |       |
| 45   | 19      | 327213785   | 634802007  | 218960              |      |       |
| 45   | 20      | 327213785   | 634802007  | 218960              |      |       |
| 45   | 21      | 328852778   | 634706357  | 313123              |      |       |
| 45   | 22      | 327266056   | 634656164  | 219311              |      |       |
| 45   | 23      | 327266056   | 634656164  | 219311              |      |       |
| 45   | 24      | 328972956   | 634611752  | 314880              |      |       |
| 45   | 25      | 329209337   | 634539062  | 315408              |      |       |
| 45   | 26      | 327213377   | 634801441  | 218951              |      | ~     |
| <    |         |             |            |                     |      | >     |

Fisierul este organizat pe coloane aliniate la partea din dreapta; pentru coloanele X, Y si Z ultimele trei cifre reprezinta zecimalele.

Coloana 1 - 45 - reprezinta codul atribuit de formatul .reb fisierelor de coordonate REB (45,49,58); formatul .reb recunoaste trei tipuri de date, caracterizate printr-un cod: 45 -> reprezinta codul atribuit unui fisier de coordonate, 49 -> reprezinta codul atribuit unui fisier de linii, 58 -> reprezinta codul atribuit unui fisier de triunghiuri. Un fisier in format REB poate contine toate cele trei tipuri de date.

Coloana 2 - 4 - reprezinta numarul punctului.

Coloana 3 - 327682657- reprezinta coordonata X a punctului.

Coloana 4 - 635155377 - reprezinta coordonata Y a punctului.

Coloana 5 - 218135 – reprezinta coordonata Z a punctului (inaltimea punctului).

Programul permite introducerea a trei inaltimi pentru un punct (cazul punctelor vizate pe marginea trotuarelor).

Daca fisierul contine peste 2000 de puncte acestea se impart in 2 coloane.

#### Procedura import fisier de coordonate in format REB.

|                                   |               |                                | Crear | e II  |     | ×               |
|-----------------------------------|---------------|--------------------------------|-------|-------|-----|-----------------|
| In submodulul Interfete           | 韋 Interfete   | -> din bara Creare II          | ₽₽    | tt Re | в 🄇 | <b>+</b><br>⊙ ▲ |
| - alegeti butonul <b>Import R</b> | EB(45, 49, 58 | B) REB  <br>Import REB (45, 49 | , 58) |       |     |                 |

Se va deschide fereastra Import REB (45, 49, 58).

| 실 Import R     | EB (45, 49, 58) |      | ×         |
|----------------|-----------------|------|-----------|
| Fisier de date |                 |      | <b></b>   |
| Numar          | ¥               |      |           |
| 4              |                 | 🗸 ОК | X Anulare |

**Fisier de date**: Prin click pe butonul rasfoire **E** in format reb.

se incarca fisierul de coordonate

**Numar:** Reprezinta numarul modelului terenului,"1" pentru ca este primul model importat. Se pot genera pana la 20 de MDT-uri diferite intr-un desen.

| 녤 Import F     | XEB (45, 49, 58) 🗙                                      |
|----------------|---------------------------------------------------------|
| Fisier de date | \\DATE\Suport\ANA MARIA\CADICS\FISIERE REB\ridicare.reb |
| Numar          | 1 .                                                     |
| ې              | VOK X Anulare                                           |

Pentru confirmarea fisierului ce va fi importat se face click pe butonul **OK**. Dupa incarcarea fisierului de puncte faceti click pe butonul **Regenerare tot ecranul**,

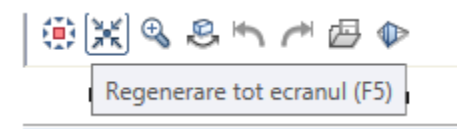

din bara **Statut** sau apasati tasta **F5** pentru ca, conturul in care se gasesc punctele modelului sa fie adus in prim plan.

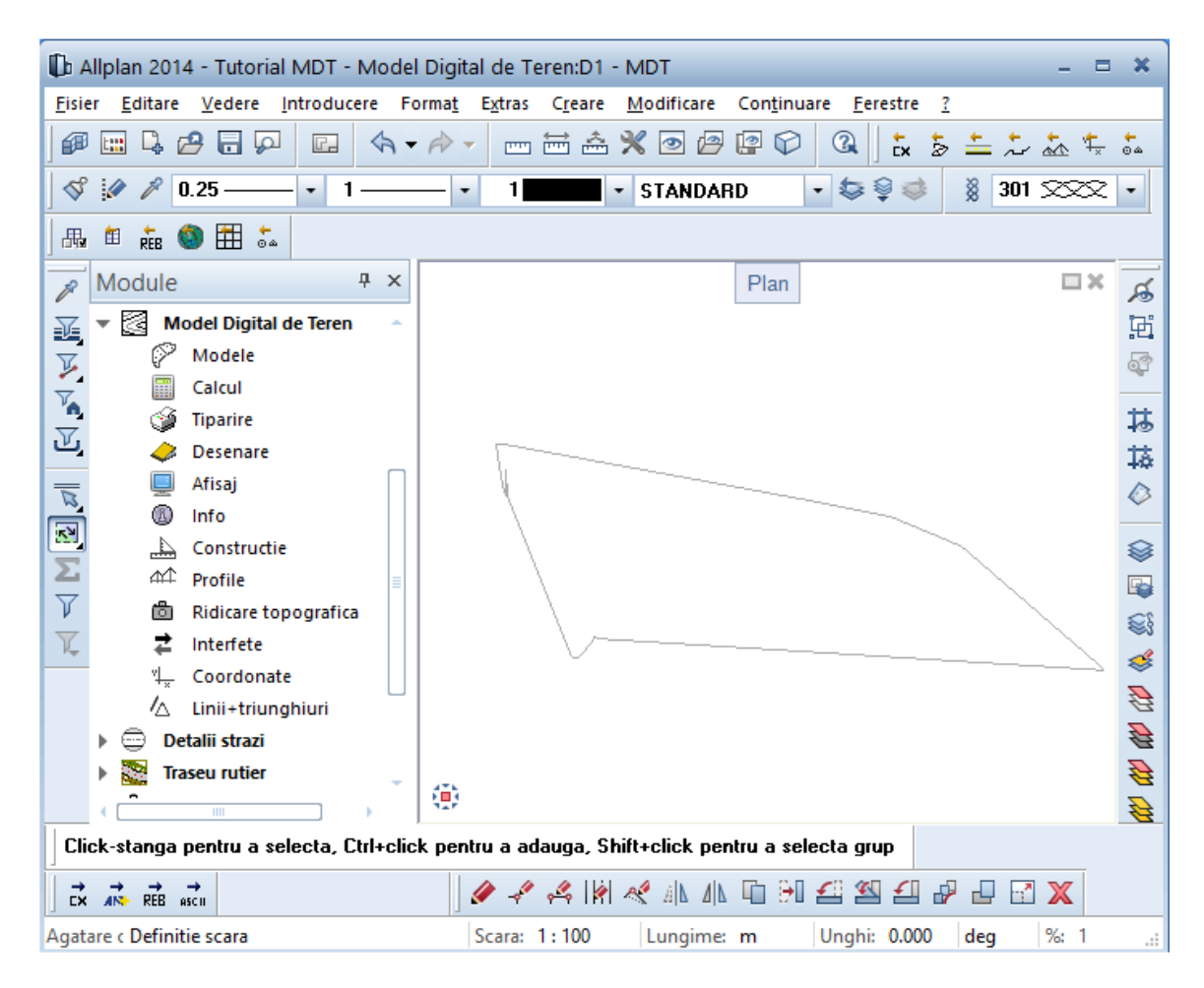

#### Pasul 3. Modelarea terenului

Se afiseaza punctele utilizand submodulul Afisaj.

Prin intermediul functiilor acestui submodul sunt afisate sau ascunse elementele **MDT**ului (atentie: nu sterse): conturul (limitele MDT-ului), punctele, liniile de structura, triangulatia, curbele de nivel, suprafata 3D a terenului, liniile de cota si curbele de nivel.

#### 3.1. Afisare puncte

#### Procedura afisare puncte importate.

| In submodulul Afisaj 🖳 Afisaj -> in bara Creare     | Creare ×<br>Carea /a Aa Aa Aa Aa Aa Aa Aa Aa |  |
|-----------------------------------------------------|----------------------------------------------|--|
| -> se face click pe butonul <b>Afisare puncte</b> . |                                              |  |

Se va deschide fereastra Afisare puncte.

| 🕌 Afi | isare puncte           | ×         |
|-------|------------------------|-----------|
| Model | 1: ridicare.reb $\lor$ |           |
| ų     | √ ОК                   | 🗙 Anulare |

**Model:** Se indica numarul modelului terenului ale carui puncte se doresc afisate. Numarul modelului este insotit de numele fisierului si extensia acestuia, evitandu-se alegerea gresita a numarului modelului in situatia in care sunt incarcate mai multe fisiere de puncte in proiect.

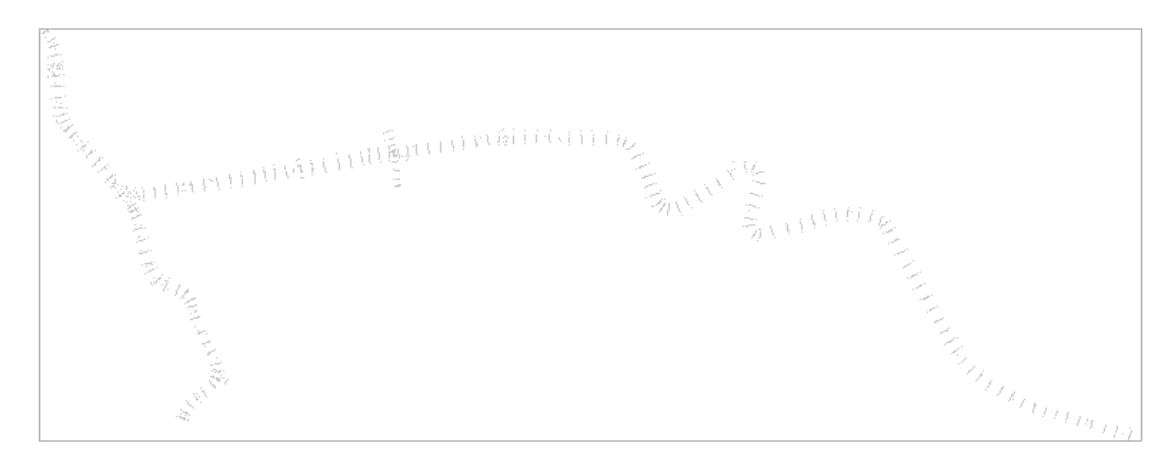

Confirmarea numarului modelului ale carui puncte vor fi afisate se face prin click pe butonul **OK**, moment in care punctele sunt afisate in interiorul conturului.

#### 3.2. Calcul triangulatie

Se calculeaza triangulatia utilizand functia aferenta acestei operatii din submodulul Calcul.

Triangularea reprezinta impartirea terenului in triunghiuri pentru a-i determina suprafata. Prin triangulatie se unesc o singura data trei puncte alaturate, creandu-se astfel suprafete.

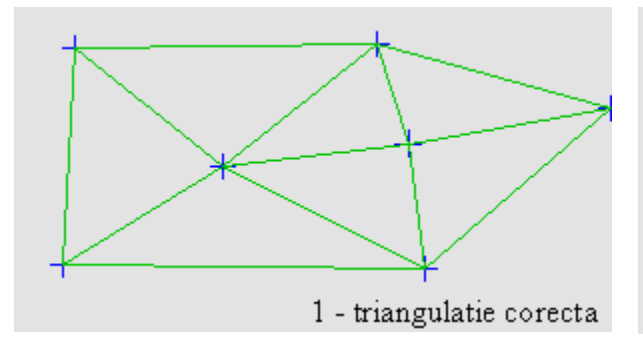

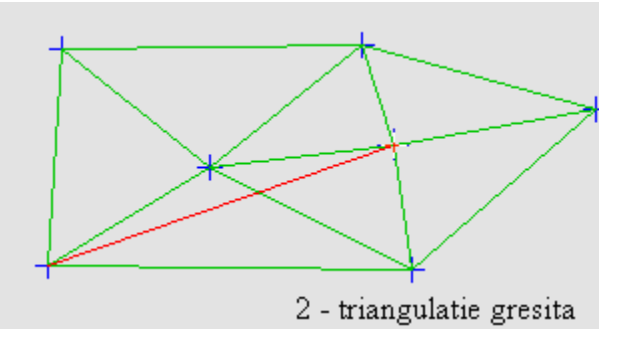

#### Procedura calcul triangulatie.

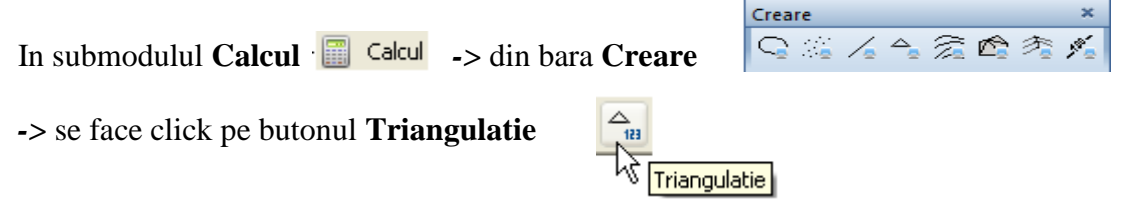

Se va deschide fereastra Triangulatie.

| 🖆 Triangulatie |                   |           |
|----------------|-------------------|-----------|
| Model          | 1: ridicare.reb 🗸 |           |
| - 🍣            | √ ОК              | 🗙 Anulare |

**Model:** Se introduce numarul modelului terenului a carui triangulatie se calculeaza. Se confirma numarul modelului facand click pe **OK**.

#### 3.3. Afisare triangulatie

Se afiseaza triangulatia calculata anterior utilizand submodulul Afisaj.

#### Procedura afisare triangulatie.

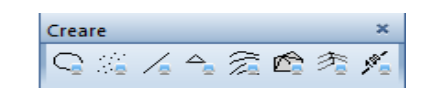

In submodulul Afisaj 📃 Afisaj -> bara Creare

| -> click pe butonul Afisare triangulatie | -> | click pe | butonul | Afisare | triangulatie |  |
|------------------------------------------|----|----------|---------|---------|--------------|--|
|------------------------------------------|----|----------|---------|---------|--------------|--|

Afisare triangulatie

Se va deschide fereastra Afisare triangulatie.

| 🕌 Afisare triangulatie 🛛 🗙 |      |           |  |  |
|----------------------------|------|-----------|--|--|
| Model 1: ridicare.reb 🗸    |      |           |  |  |
| 4                          | √ ОК | 🗙 Anulare |  |  |

Model: Se indica numarul modelului terenului a carui triangulatie va fi afisata.

Numarul modelului este insotit de numele fisierului si extensia acestuia, evitandu-se alegerea gresita a modelului in situatia in care sunt generate mai multe retele de triunghiuri in proiect.

Confirmarea numarului modelului a carui triangulatie va fi afisata se face prin click pe butonul **OK**. moment in care triangulatia va fi afisata in interiorul conturului.

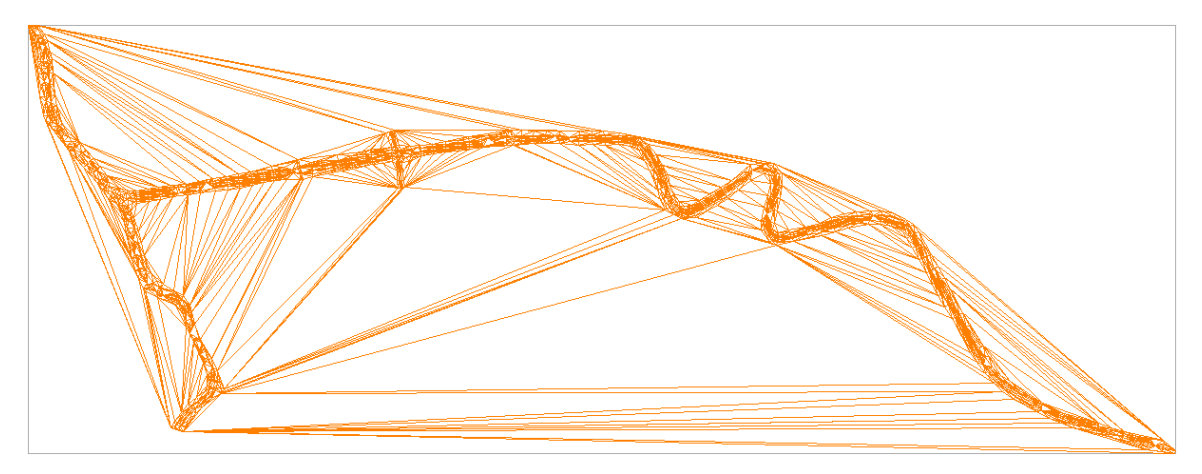

#### 3.4. Afisare contur

Se afiseaza conturul (limitele modelului) utilizand submodulul **Afisaj.** Conturul modelului va fi generat pe laturile exterioare ale triunghiurilor de margine.

#### Procedura afisare contur.

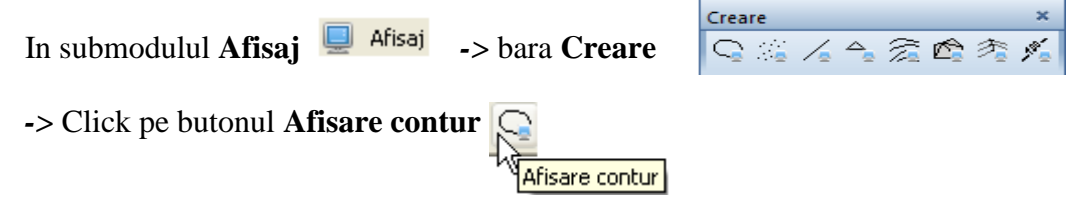

Se va deschide fereastra Afisare contur.

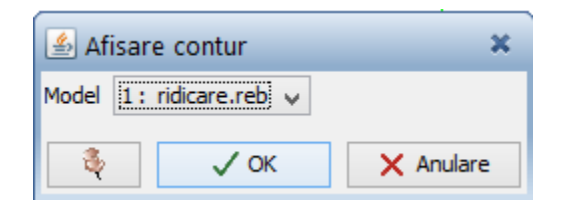

**Model:** Se indica numarul modelului terenului al carui contur se doreste afisat. Confirmarea numarului modelului, ale carui limite se doresc afisate se face prin click pe butonul **OK**.

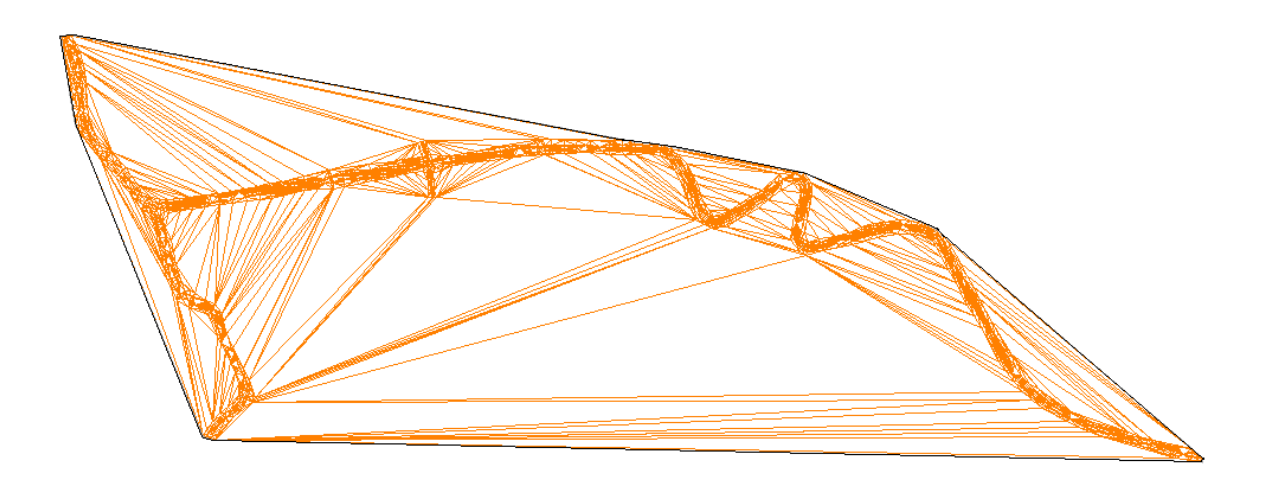

#### 3.5. Eliminare triunghiuri de margine

Datorita metodei de generare a retelei de triangulatie uneori sunt create triunghiuri care reprezinta suprafete ireale. Pentru eliminarea acestor triughiuri se foloseste functia **Eliminarea triunghiurilor de margine** din submodulul **Linii + Triunghiuri.** Deoarece eliminarea triunghiurilor se face in functie de lungimea laturilor triunghiurilor se va masura lungimea laturii triunghiului care se pastreaza, iar toate triunghiurile care au laturile mai mari decat aceasta valoare vor fi eliminate.

#### Procedura masurare latura triunghi.

In bara Standard

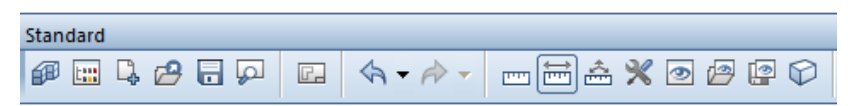

#### -> Click pe butonul **Masuratori segmente**

```
Masuratori segmente
```

Se indica prin click capetele segmentului (latura triunghiului) ce se va pastra. Dupa indicarea celui de al doilea punct se va deschide fereastra **Valori masura** in care este indicata lungimea segmentului masurat.

| ~ | $\overline{////}$                                                                                                    |  |  |
|---|----------------------------------------------------------------------------------------------------|--|--|
|   | Valori masura         X           L =         52.58953           Sum=         52.58953           U =         324.865708           dx =         43.00800           dy =         -30.26500           dz =         0.00000 |  |  |
|   | DK Abandon                                                                                                    |  |  |

#### Procedura Eliminare triunghiuri de margine.

| > bara | Modificare ×       | Modificare |
|--------|--------------------|------------|
|        | └△ /५ ← ♀ 🔓 🍓 ∕₂ 🖼 |            |
|        |                    |            |

Se va deschide fereastra Eliminarea triunghiurilor de margine.

| 🛃 Eliminare triunghiuri de margine 🛛 🛪 |  |  |  |  |
|----------------------------------------|--|--|--|--|
| Numar model 1: ridicare.reb 🗸          |  |  |  |  |
| Lungime maxima 55                      |  |  |  |  |
| 🗞 🗸 OK 🗙 Anulare                       |  |  |  |  |

**Numar Model:** Se indica numarul modelului de teren din care se vor elimina triunghiurile de margine.

**Lungime maxima:** Reprezinta lungimea maxima a laturilor triunghiurilor ce se pastreaza, triunghiurile care au laturi ce depasesc aceasta valoare vor fi eliminate.

Confirmarea lungimii maxime pentru laturile triunghiurilor se face prin click pe butonul **OK**.

### 3.6. Reafisare contur + triangulatie

Pentru a vizualiza modificarea este necesara reafisarea triangulatiei utilizand submodulul **Afisaj.** Inainte de reafisarea triangulatiei se reafiseaza noul contur pentru ca acesta sa se muleze pe laturile triunghiurilor ramase.

#### Procedura reafisare contur.

Se urmeaza pasii de la **Procedura afisare contur.** Dupa confirmarea numarului modelului prin click pe butonul **OK**, pe plan va fi afisat noul contur (noile limite ale MDT-ului

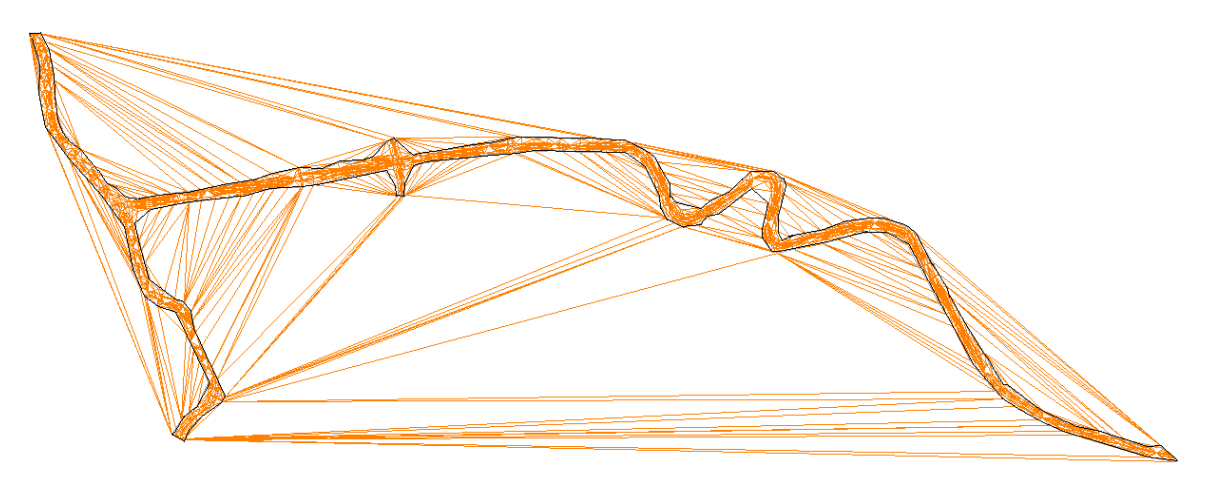

#### Procedura reafisare triangulatie.

Se urmeaza pasii de la **Procedura afisare triangulatie.** Dupa confirmarea numarului modelului prin click pe butonul **OK**, pe plan va fi afisata noua triangulatie.

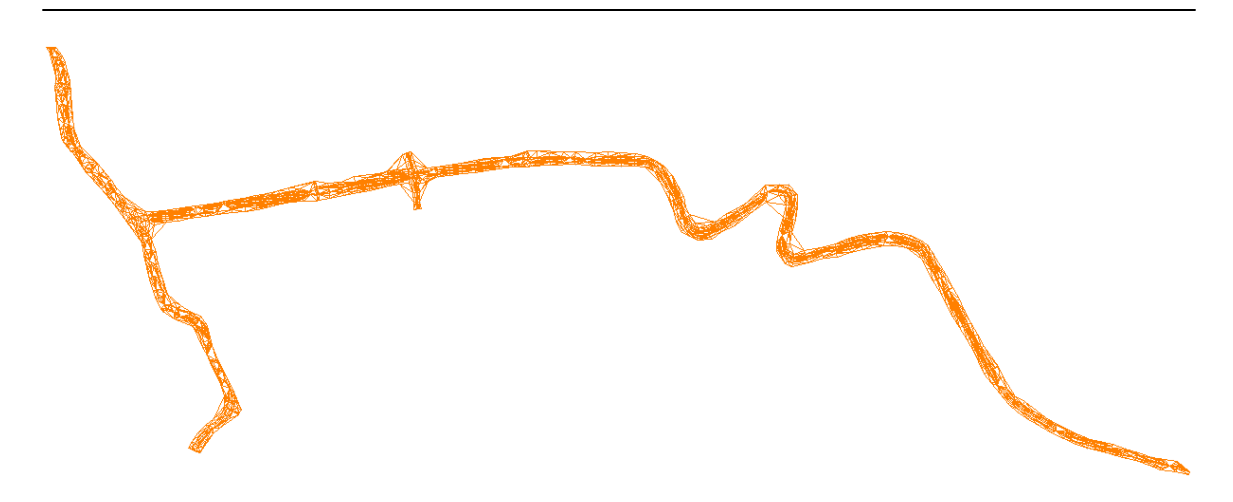

#### 3.7. Desenare curbe de nivel

Se genereaza curbele de nivel utilizand submodulul Desenare.

Acest submodul este destinat generarii curbelor de nivel, introducerii unui factor de finete pentru acestea , generarii unui plan de situatie initial, generarii unei sectiuni prin terenul natural si modificarii culorilor de reprezentare pentru elementele MDT –lui.

#### Procedura generare curbe de nivel

|                                  |              |                       | Creare | ×   |
|----------------------------------|--------------|-----------------------|--------|-----|
| In submodulul <b>Desenare</b>    | 🧼 Desenare   | -> bara <b>Creare</b> |        |     |
|                                  | _            |                       |        | 1 4 |
| -> Click pe butonul <b>Curbe</b> | e de nivel 💈 |                       |        |     |
|                                  |              |                       |        |     |
|                                  |              | Carbo do Hivor        |        |     |

Se va deschide initial fereastra Curbe de nivel.

| 🖆 Curbe de nivel        |      |           |  |  |  |  |  |  |
|-------------------------|------|-----------|--|--|--|--|--|--|
| Model 1: ridicare.reb 🗸 |      |           |  |  |  |  |  |  |
| ą                       | √ ОК | 🗙 Anulare |  |  |  |  |  |  |

**Model:** Se indica numarul modelului terenului pentru care vor fi generate curbele de nivel.

Confirmarea prin **OK** a numarului modelului va determina deschiderea ferestrei **Desenarea curbelor de nivel** in care se fac setarile dorite.

Modele Digitale de Teren – Cadics

| Model           |                          |          |                     |          |     |                          | e                    |            |                   |          | – Destinatie – |
|-----------------|--------------------------|----------|---------------------|----------|-----|--------------------------|----------------------|------------|-------------------|----------|----------------|
| Numar           | 1                        |          |                     |          |     | Y                        | Minim<br>326'877.949 | m          | Maxim 329'250.114 | m        | Nume           |
| Data creare     | ridicare.reb<br>08.05.14 |          |                     |          |     | x                        | 634'522.634          | m          | 635'407.573       | m        | Alegeti        |
| Numar de pu     | ncte 2040                |          | Numar de triunghiur | i 3821   | ]   | Inaltime 1<br>Inaltime 2 | 215.378              | m          | 319.793           | m        |                |
| Numar de linii  | i 0                      |          | Numar inaltimi      | 1        |     | Inaltime 3               |                      | m          |                   | m        |                |
| Optiuni         |                          |          | – Echidistanta –    |          |     | an de plotare —          |                      |            |                   |          |                |
| Cu numere p     | uncte                    |          | Curbe secundare     | 5.000 r  | n S | tara 1/                  | 1000                 |            | Lungime           | Inaltime |                |
| Valori inaltimi | 1                        | ~        | Curbe principale    | 25.000 r | m D | rectia Nordului          | 0 gon                | Dimensiur  | ni 42.00          | 21.70    |                |
| Inaltime punc   | te culminante            | <b>v</b> |                     |          | F   | ormat hartie             | A3H 🗸                | Margini (S | (+D) -195.22      | -66.79   |                |

Ferestra **Desenarea curbelor de nivel** are dublu rol: de generare a curbelor de nivel (principale si secundare) si de generare a unui plan de situatie cu punctele si cotele punctelor.

In pasul acesta vom trata situatia in care sunt generate curbele de nivel.

In rubrica echidistanta se aleg distantele intre curbele principale si secundare.

| – Echidistanta |                 |  |  |  |  |  |  |
|----------------|-----------------|--|--|--|--|--|--|
| 5.000          | m               |  |  |  |  |  |  |
| 25.000         | m               |  |  |  |  |  |  |
|                |                 |  |  |  |  |  |  |
|                | 5.000<br>25.000 |  |  |  |  |  |  |

Parasirea ferestrei si confirmarea echidistantelor introduse se face prin click pe butonul **OK**.

#### 3.8. Afisare curbe de nivel

Se afiseaza curbele de nivel revenind in submodulul Afisaj si utilizand functia Afisare curbe de nivel.

| Procedura afisare curbe de nivel.                 |                        |
|---------------------------------------------------|------------------------|
|                                                   | Creare ×               |
| In submodulul Afisaj 📮 Afisaj -> bara Creare      | Q ∞ ∕₂ ⁴₂ ∰ ☎ 秒₃ ✔₂    |
| -> Click pe butonul <b>Afisare curbe de nivel</b> | Afisare curbe de nivel |

Se va deschide fereastra Afisare curbe de nivel.

| 🕌 Afisare curbe de nivel 🛛 🗙 |      |           |  |  |  |  |  |  |
|------------------------------|------|-----------|--|--|--|--|--|--|
| Model 1: ridicare.reb 🗸      |      |           |  |  |  |  |  |  |
| ų                            | √ ок | X Anulare |  |  |  |  |  |  |

**Model:** Se indica numarul modelului terenului ale carui curbe de nivel vor fi afisate. Numarul modelului este insotit de numele fisierului si extensia acestuia, evitandu-se alegerea gresita a numarului modelului.

Confirmarea numarului modelului se face prin click pe butonul **OK**. moment in care curbele de nivel vor fi afisate.

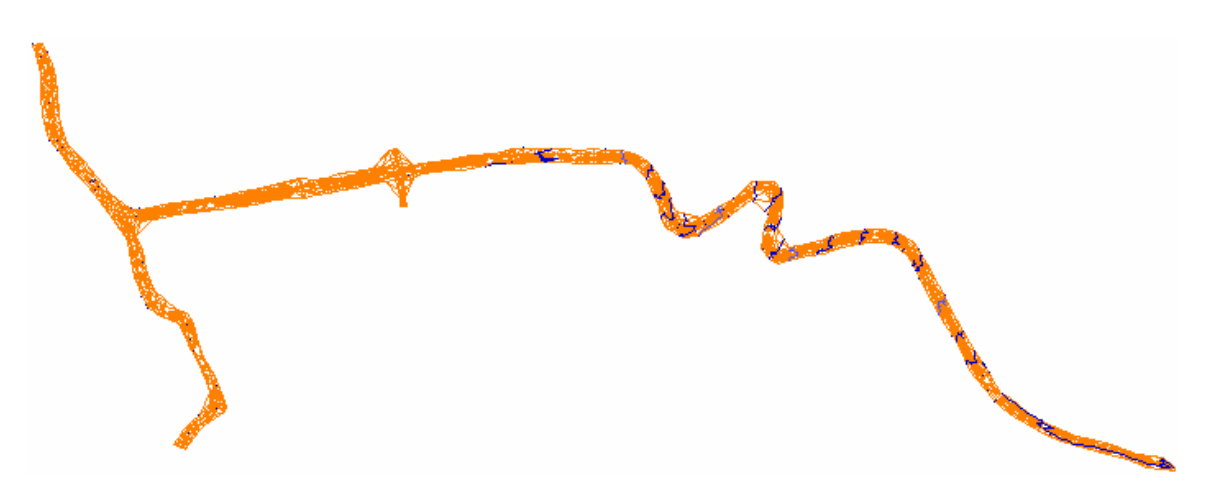

#### Pasul 4. Verificare si corectare model

Se verifica MDT-ul utilizand submodulul Linii + triunghiuri .

Pentru verificarea corectitudinii MDT-ului, se pot verifica individual elementele MDTului: puncte, linii de structura/ rupere, triangulatie si contur sau verificarea intregului model.

In situatile in care MDT-ul contine o eroare aceasta se corecteaza utilizand functia **Corectare model.** 

#### 4.1.Procedura verificare model

In submodulul Linii + triunghiuri -> bara Creare II -> bara Creare II -> bara Cr

-> Click pe butonul Verificare model

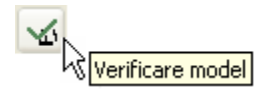

Se va deschide fereastra Verificare model.

| 🖆 Verificare model 🛛 🗶 |      |           |  |  |  |  |  |
|------------------------|------|-----------|--|--|--|--|--|
| Model 1: ridicare.reb  |      |           |  |  |  |  |  |
| 3                      | 🗸 ОК | 🗙 Anulare |  |  |  |  |  |

**Model:** Se indica numarul modelului terenului ce va fi verificat. Confirmarea numarului modelului se face prin click pe butonul **OK**, moment in care in bara **Statut** (stanga jos), va fi afisat rezultatul verificarii.

| 1/2 | 7  | 4    | ≏ <mark>×</mark> | G <b>4</b> | G | <b>&amp;</b> | / |  |
|-----|----|------|------------------|------------|---|--------------|---|--|
| Mod | el | 1 OK |                  |            |   |              |   |  |

Pentru corectarea erorilor aparute in generarea MDT-ului se utilizeaza functia **Corectare model** 

#### 4.2. Procedura corectare model.

| In submodulul <b>Linii + triunghiuri</b> | ⁄∆ | Linii+triunghiuri | -> bara  | Creare II | ] •, /, ^, Q, v | 5 😼 |
|------------------------------------------|----|-------------------|----------|-----------|-----------------|-----|
| -> Click pe butonul Corectare mode       | el |                   | re model |           |                 |     |

Se va deschide fereastra Corectare model.

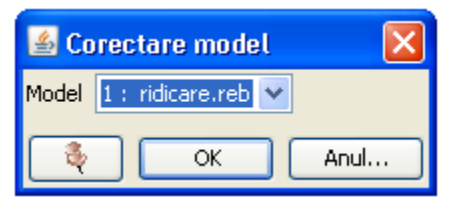

**Model:** Se indica numarul MDT –ului ce va fi corectat. Confirmarea numarului modelului se face prin click pe butonul **OK**, moment in care in bara Statut (stanga jos), va fi afisat rezultatul verificarii.

| Clic  | :k-sta | anga             | pen        | tru a | a sel    | ecta | , Ctrl | +c |
|-------|--------|------------------|------------|-------|----------|------|--------|----|
| ] ∕∆  | 4      | ≏ <mark>×</mark> | G <b>4</b> | G     | <b>@</b> | /    |        |    |
| Model | 1 OK   |                  |            |       |          |      |        |    |